## Sysdig Second

## Sysdig Mindtickle Sign-up instructions

In this document, you'll find instructions about how to sign up and access the new Sysdig training portal. As an existing Sysdig Customer or Partner, an account has been created for you.

Please reach out to team-training@sysdig.com if you have any questions.

Browse to https://enablement.sysdig.com/signup and click in "Sign up with your username".

Enter your email address and define a new password.

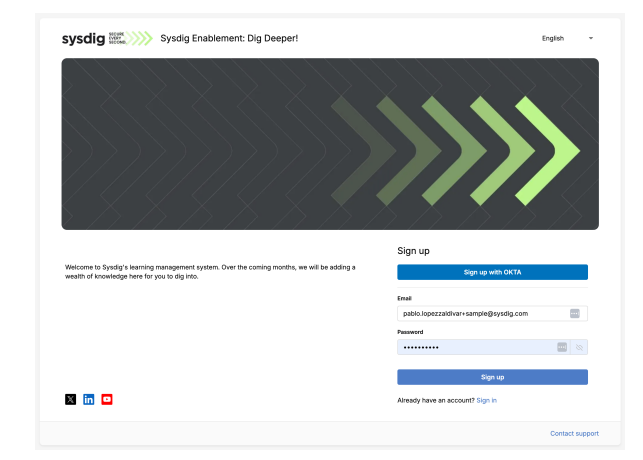

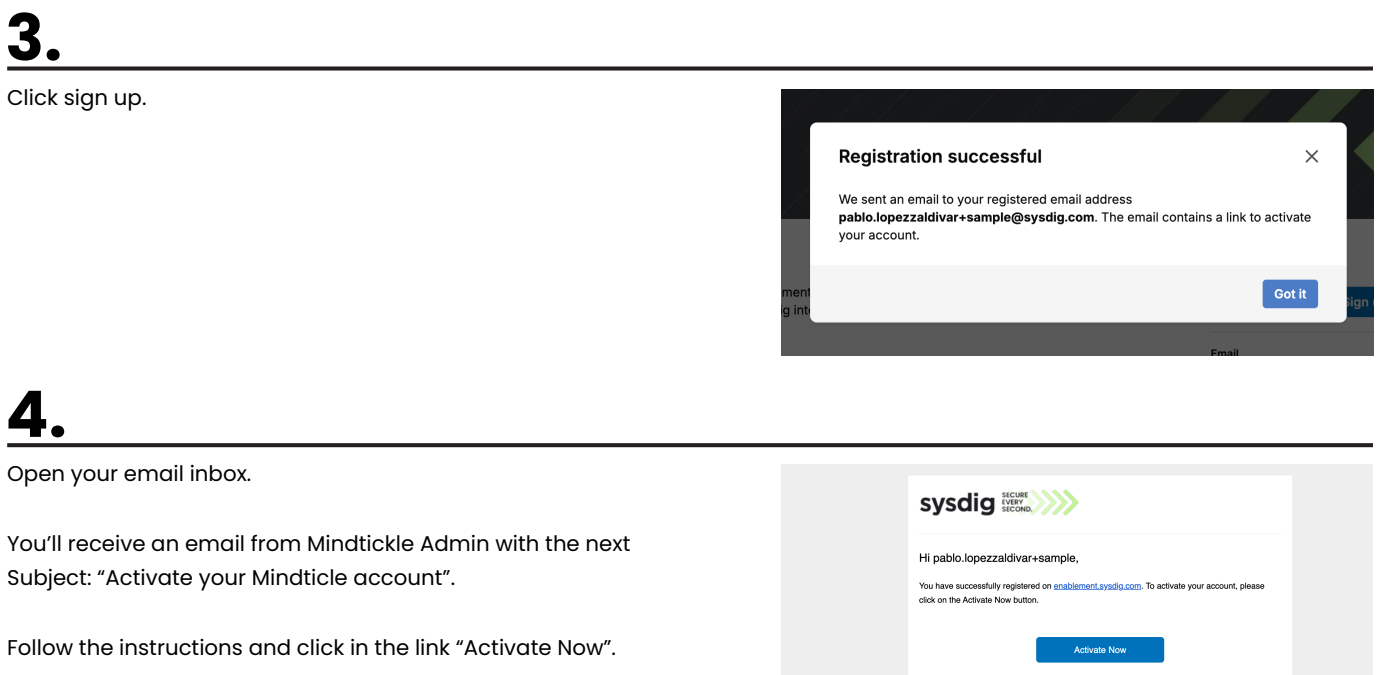

5.

Complete your profile and click on "Save changes". This will redirect you to the training home page. Now you have access to the Sysdig training content!